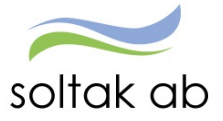

Soltak ab

# Manual Flex

Rapportering av flex

Självservice HR/Lön

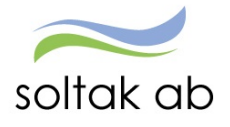

# Innehåll

| Flex för medarbetare                                                      | 2 |
|---------------------------------------------------------------------------|---|
| Flexramar                                                                 | 2 |
| Kungälvs kommun                                                           | 2 |
| BORF                                                                      | 2 |
| Lilla Edets kommun                                                        | 2 |
| Stenungsunds kommun                                                       | 2 |
| SBRF                                                                      | 2 |
| Tjörns kommun                                                             | 2 |
| Deltidsfrånvaro                                                           | 3 |
| Frånvaro del av dag                                                       | 3 |
| Sista dag för att kontrollera och korrigera flex för föregående månad är: | 4 |
| Självservice HR/Lön                                                       | 5 |
| Flexregistrering                                                          | 5 |
| Stämpling i realtid                                                       | 5 |
| Rättning av fel10                                                         | 0 |
| Flexrapport1                                                              | 1 |
| Kolumner                                                                  | 1 |

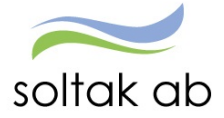

## Flex för medarbetare

När din anställning är kopplad till flex innebär det att du omfattas av ett avtal som innehåller en flexparameter och en flexram.

Årsarbetstidsavtalet har en parameter som är +xx/-xx (för heltidsanställda) beroende på vilken kommun du tillhör.

Det innebär att du vid varje årsavstämning får ha högst xx timmar plus eller xx minus i ditt flexsaldo.

#### Flexramar

|               | Flexram     | Avstämningsperiod      | +   | -  | Lunchrast |
|---------------|-------------|------------------------|-----|----|-----------|
| Kungälvs      | 05.00-24.00 | Kalenderår eller annan | 80  | 40 | 30 min    |
| kommun        |             | tolvmånadersperiod     |     |    |           |
| BORF          | 06.00-21.30 | 31/5 och 30/11         | 40  | 20 | 30 min    |
| Lilla Edets   | 00.00-24.00 | Kalenderår eller annan | 80  | 40 | 60 min    |
| kommun        |             | tolvmånadersperiod     |     |    |           |
| Stenungsunds  | 00.00-24.00 | Kalenderår eller annan | 80  | 40 | 30 min    |
| kommun        |             | tolvmånadersperiod     |     |    |           |
| SBRF          | 06.00-21.30 | 31/5 och 30/11         | 40  | 20 | 30 min    |
| Tjörns kommun | 06.00-24.00 | 2 ggr/år               | 100 | 25 | 30 min    |

Flexramen talar om när du får flexa in och ut.

Det är du och din chef som tillsammans ansvarar för att ditt saldo vid avstämning inte riskerar att överstiga gränsen för plus respektive minustimmar.

Det finns möjlighet att flexastämpla in/ut i Självservice HR/Lön eller via mobilen - P Mobile, se separat manual.

Det är schemat du är kopplad på som ligger till grund för din beräkning av plus och minustid.

Om du tillfälligt har en förändring i schemat en eller ett par dagar måste du göra ett Turbyte först innan du stämplar.

Dagar som inte stämplas får arbetstid enligt schemat, men det skapas en felkod *Inga stämplingar denna dag.* Felkoden försvinner när du lägger in dina stämplingar i Självservice HR/Lön.

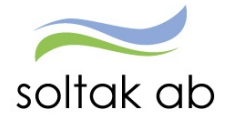

## Deltidsfrånvaro

Om du har en deltidsfrånvaro måste ett tillfälligt schema för din nya arbetstid läggas in i systemet. För att säkerställa att detta finns i Självservice HR/Lön, kontrollera att dina arbetstider stämmer för att din flex ska bli korrekt.

Exempel, Pia har en 100 % tjänst men är föräldraledig 20 %. Pias chef måste rapportera in ett nytt schema på 80 % till löneadministratören.

Flexledig, sjuk eller annan frånvaro som gäller HEL dag rapporteras in under frånvaro.

Du kan stämpla ut DEL av dag med Kod - se nedan vilka frånvaroorsaker och koder som kan väljas.

När du stämplat Ut med Kod sjuk och är åter i tjänst, stämpla In och frånvaron har fått ett t o m datum på sig – du behöver alltså inte gå in i Självservice HR/Lön på frånvaron och lägga ett slut datum.

#### Frånvaro del av dag

Vid frånvaro del av dag ska du flexa ut och in som vanligt samt rapportera frånvaron i Självservice HR/Lön – undantag vid sjuk och vård av sjukt barn.

Flex vid frånvaro i början eller i slutet av din arbetstid:

De koder som finns i flex registreringen som genererar en frånvaro, där stämplar man in/ut med vald kod, då skapas det en frånvaropost och det sker korrekt avdrag på flex och frånvaroorsak i systemet när den är beviljad.\_

Har man frånvaro i början eller slutet på arbetspasset, exempel arbetstid 8 – 16:30, en rapporterad frånvaro klockan 8–11, stämplar in klockan 8, flexen kommer att ligga i minus fram tills frånvaron är attesterad.

*Exempel 1:* Anna kommer till jobbet vid klockan 8 och flexar in. Klockan 10 stämplar hon ut för att vabba resten av dagen. Anna måste då lägga in en frånvaropost från klockan 10. Klockslag tom lämnas blankt då Självservice HR/Lön känner av när medarbetaren skulle slutat.

*Exempel 2:* Anna kommer till jobbet vid klockan 8 och flexar in. Klockan 10 stämplar hon ut för annan frånvaro, men kommer sedan tillbaks klockan 14 för att fortsätta jobba. Anna stämplar då in som vanligt och lägger därefter in en frånvaropost med from och tom klockslag mellan 10-14. Sedan stämplar Anna ut när hon går hem från arbetet.

*Exempel 3*: Anna ska gå från arbetet kl. 09.00 med en rapporterad frånvaroorsak och vara åter på arbetet kl. 12.00. Anna väljer att ta minus på flexen den första timmen dvs mellan kl. 08.00 och 09.00. Då måste Anna stämpla in kl. 09.00 och sedan stämpla ut när Anna går hem från arbetet.

När frånvaroorsakerna är beviljade kommer flexen justeras.

Om det är något som inte stämmer med din flexanställning, ta kontakt med din chef.

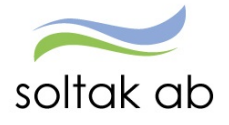

Sista dag för att kontrollera och korrigera flex för föregående månad är:

- Kungälvs Kommun 3: dje efterföljande månad
- Lilla Edets Kommun 3: dje efterföljande månad
- Stenungsunds Kommun 3: dje efterföljande månad
- Tjörns Kommun 3: dje efterföljande månad
- SBRF 3: dje efterföljande månad

Efter detta blir perioden låst.

T ex: augusti månads flex måste korrigeras senast 3: dje september.

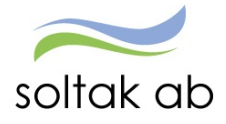

# Självservice HR/Lön

På startsidan kan du klicka på klockan för att göra en flexstämpling och välja kod. Klickar du på in eller ut skapas en flexstämpling utan någon kod.

Har du någon felaktig stämpling så får du en röd ring med en siffra i (antal felaktiga stämplingar). Dessa behöver åtgärdas i Flexöversikten.

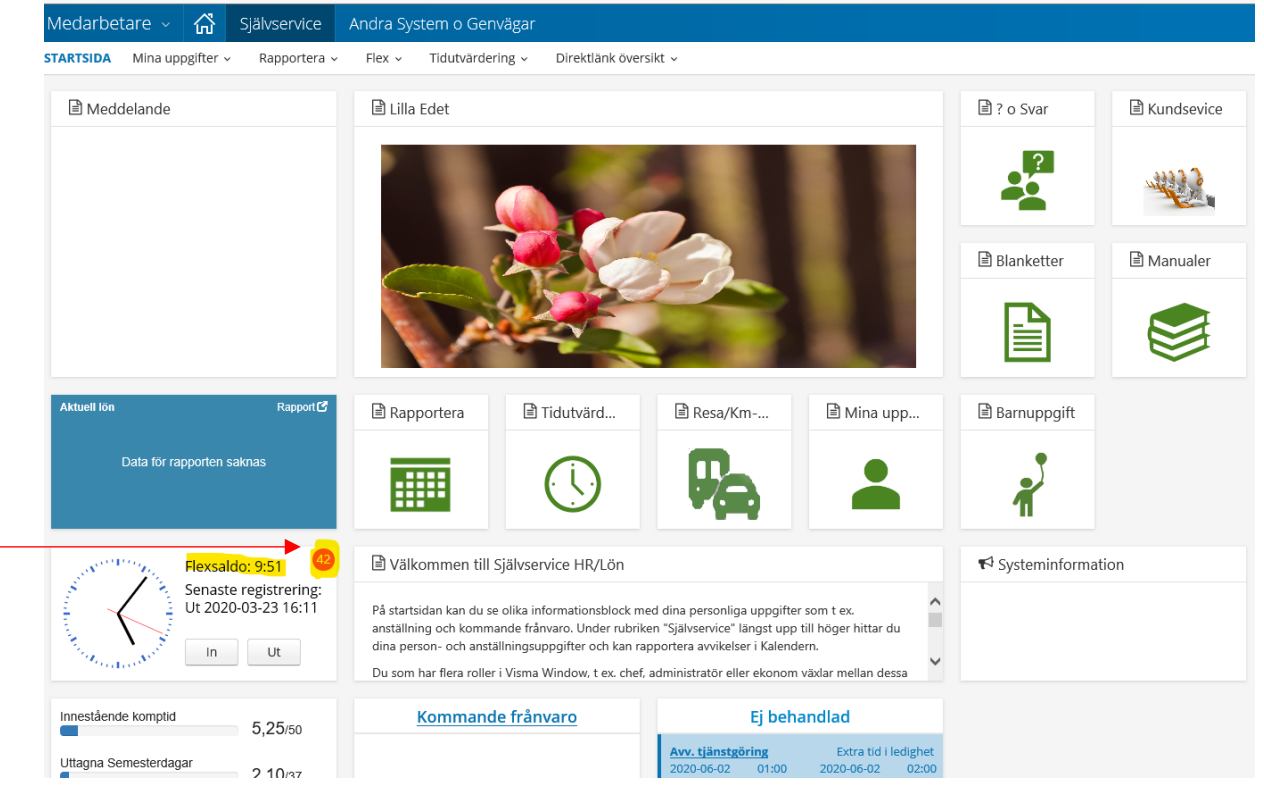

#### Flexregistrering

Stämpling i realtid.

Här stämplar man in/ut med aktuell tid.

Dagens datum och klockslag går inte att välja utan det skapas maskinellt. Välj typ av stämpling som ska göras In, Ut, Rast In och Rast Ut och ev kod. Stämpling skapas genom att trycka på spara.

| Medarbetare 🏠 Självse           | ervice 📝 | Andra Syst     | tem o Genvägar                         |                       | 岔 | 🕼 TestMed 🗸 |
|---------------------------------|----------|----------------|----------------------------------------|-----------------------|---|-------------|
| STARTSIDA Mina uppgifter ~ Rapp | ortera ~ | Flex ~         | Tidutvärdering v Direktlänk översikt v |                       |   |             |
| Flexregistrering                | Flexreg  | gistrering     | g för 2020-06-09                       |                       |   | Hjälp       |
| Flex översikt                   | Välkomr  | men,           |                                        |                       |   |             |
| Flexrapport                     | Senaste  | registrering   | 1                                      | ⊕ Ut 2020-03-23 16:11 |   |             |
|                                 | Тур: •   |                |                                        | In                    |   | ~           |
|                                 | Kod:     |                |                                        |                       |   | ~           |
|                                 | Meddela  | nde:           |                                        |                       |   |             |
|                                 |          |                |                                        |                       |   |             |
|                                 | Flexsald | lo: + 9 tim 51 | I min 🔁                                |                       |   | Spara       |

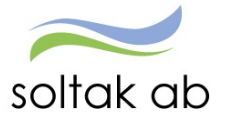

Ut Rast in Rast ut Turbyte **In** - Instämpling

Ut - Utstämpling

Rast in - När du stämplar in från rast, endast i kombination med lunchrast. Rast ut - När du stämplar ut på rast, endast i kombination med lunchrast. **Turbyte** - Används ej

#### Om du ska välja en Kod finns dessa val för Kungälvs Kommun/BORF

| 1 | - Privat Ärende |  |
|---|-----------------|--|

- 5 Sjuk
- 18 Politiskt uppdrag
- 20 Sjukt barn
- 28 Extratid i pengar
- 32 SOLTAK Friskvård
- 80 +flex ledig dag
- 92 Tjänsterärende
- 247 TJ nästa dag

1 - Privat Ärende – När du stämplar UT/IN för privata ärende och det enbart ska bli minus flex. T.ex. tandläkarbesök, ut och röka. Ej i samband med lunchrast.

5 - Sjuk – Stämpla ut för sjukdom. En ny post skapas i frånvaro.

18 - Politiskt uppdrag – stämpla in/ut om du är på Politiskt uppdrag.

20 Tfp del av dag - Går hem del av dag pga. vård av barn

28 - Extra tid i pengar – Om det är beordrad övertid från chef stämpla in/ut med denna Kod, då räknar system ut övertid utefter avtalet.

80 - +flex ledig dag – När du stämplar in/ut vid ledig dag eller utanför din schemalagda tid.

92 - Tjänsteärende – Stämplar In/Ut när du går på t.ex. möte som startar eller slutar enligt arbetstiden och du inte befinner dig på din arbetsplats.

247 - TJ nästa dag – Tjänsteärendet fortsätter nästkommande dag.

#### Om du ska välja Kod finns dessa val för Lilla Edets Kommun

| <ol> <li>1 - Extra tid i pengar</li> <li>2 - Arbete på ledig dag</li> <li>12 - Tfp del av dag</li> <li>15 - Semestertimmar</li> <li>16 - Tjänstledig del av dag</li> <li>17 - Sjuk del av dag</li> <li>18 - Kompledighet</li> <li>19 - Kommunalt upp u lön</li> <li>31 - Tjänsteärende del av dag</li> <li>32 - Tjänsteärende nästa dag</li> </ol> | <ul> <li>1-Extra tid i Pengar - Om det är beordrad övertid från<br/>chef stämpla in/ut med denna Kod, då räknar system ut<br/>övertid utefter avtalet.</li> <li>2-Arbete på ledig dag - När du stämplar in/ut vid ledig<br/>dag eller utanför din schemalagda tid.</li> <li>12-Tfp del av dag – Går hem del av dag pga. vård av barn</li> <li>13-Flexledig del av dag – används när du inte arbetar hel<br/>dag</li> <li>15-Semestertimmar – används när du ska ta ut semester<br/>timmar del av dag (måste finnas omvandlade semesterdagar<br/>till timmar)</li> </ul> |
|----------------------------------------------------------------------------------------------------|----------------------------------------------------------------------------------------------------|
| 32 - Tjanstearende nasta dag                                                                                                    | till timmar)                                                                                                    |
| 33 - Privat Ärende                                                                                                    | 16-Tjänstledig del av d – används när du ska ta                                                                                                    |

tjänstledigt del av dag

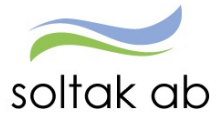

17-Sjuk del av dag – används när du går hem sjuk under dagen

**31-Tjänsteärende del av** – Stämplar In/Ut när du går på t ex möte som startar eller slutar enl arbetstiden och du inte befinner dig på din arbetsplats.

32-Tjänsteärende nästa – Stämplar ut för att vara på tjänsteärende nästkommande dag
33-Privat Ärende – När du stämplar UT/IN för privata ärende och det enbart ska bli minus flex.
T.ex. tandläkarbesök, ut och röka. Ej i samband med lunchrast.

Man kan även lämna ett meddelande.

Klickar du på 😺 simuleras flexen och dagens stämplingar räknas med i saldot.

#### Om du ska välja en Kod finns dessa val för Stenungsunds Kommun/SBRF

#### 1 - Privat ärende

- 10 Sjuk del av dag
- 11 Kommunalt upp u lön
- 12 Tfp del av dag
- 39 Extratid i pengar
- 40 Plus flex ledig dag
- 50 Tjänsteärende del av dag 51 - Tjänsteärende nästa dag
  - änsteärende nästa dag

**1 - Privat Ärende** – När du stämplar UT/IN för privata ärende och det enbart ska bli minus flex. T.ex. tandläkarbesök, ut och röka. Ej i samband med lunchrast.

**10 – Sjuk del av dag** – Stämpla ut för sjukdom. En ny post skapas i frånvaro.

**11 – Kommunalt upp u lön** – stämpla in/ut om du är på Kommunalt uppdrag.

**12 – Tfp del av dag** – Stämpla ut för vård av barn. En ny post skapas i frånvaro. Logga in i Självservice HR/Lön och komplettera med barnets personnummer.

**39 - Extra tid i pengar** – Om det är beordrad övertid från chef stämpla in/ut med denna Kod, då räknar system ut övertid utefter avtalet.

**40 – Plus flex ledig dag** – När du stämplar in/ut vid ledig dag eller utanför din schemalagda tid.

**50 – Tjänsteärende del av dag** – Stämplar In/Ut när du går på t.ex. möte som startar eller slutar enligt arbetstiden och du inte befinner dig på din arbetsplats.

**51 - Tjänsteärende nästa** – Tjänsteärendet fortsätter nästkommande dag.

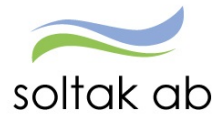

Om du ska välja en Kod finns dessa val för Tjörns Kommun

| 1 - Privat ärende             |
|-------------------------------|
| 10 - Sjukdom del av dag       |
| 11 - Kommunalt upp u lön      |
| 12 - Tfp del av dag           |
| 39 - Extratid i pengar        |
| 40 - Arbete på ledig dag      |
| 50 - Tjänsteärende del av dag |
| 51 - Tjänsteärende nästa dag  |

**1 - Privat Ärende** – När du stämplar UT/IN för privata ärende och det enbart ska bli minus flex. T.ex. tandläkarbesök, ut och röka. Ej i samband med lunchrast.

**10 – Sjuk del av dag** – Stämpla ut för sjukdom. En ny post skapas i frånvaro.

**11 – Kommunalt upp u lön** – stämpla in/ut om du är på Kommunalt uppdrag.

**12 – Tfp del av dag** – Stämpla ut för vård av barn. En ny post skapas i frånvaro. Logga in i Självservice HR/Lön och komplettera med barnets personnummer.

**39 - Extra tid i pengar** – Om det är beordrad övertid från chef stämpla in/ut med denna Kod, då räknar system ut övertid utefter avtalet.

**40 – Arbete på ledig dag** – När du stämplar in/ut vid ledig dag eller utanför din schemalagda tid.

**50 – Tjänsteärende del av dag** – Stämplar In/Ut när du går på t.ex. möte som startar eller slutar enligt arbetstiden och du inte befinner dig på din arbetsplats.

**51 - Tjänsteärende nästa** – Tjänsteärendet fortsätter nästkommande dag.

### Flexöversikt

Via *Flexöversikt* kan du lägga till ny, ändra samt ta bort flexregistrering för valt datum. På översikten visas alltid de 14 senaste dagarna där det finns gjorda flexregistreringar.

Det kan också finnas ett felmeddelande A på någon dag, t.ex. att stämplingar saknas denna dag. Viktigt är att åtgärda dessa meddelanden för dem 3 dje nästkommande månad. Vill du se ytterligare dagar ändra du datum t.o.m.

Flexregistrering på dagens datum nås via ikon 😐.

Fellista nås via ikon **1**2. Saldo för totalt *Flexsaldo* visas alltid.

| Medarbetare 🗸 🏠            |              | o Gervägar                                                                              | a 🎝 🖧 🥵 🗸                  |
|----------------------------|--------------|-----------------------------------------------------------------------------------------|----------------------------|
| STARTSIDA Mina uppgifter ~ | Rapportera ~ | Flex v Tidutvärdering v Direktlänkar översikt v                                         |                            |
| Flexregistrering           | G            | Mina flexregistreringar                                                                 | Hjalp                      |
| Flex översikt              | 0            | Anställning: Lönekons, 101003, TV, Systemförvaltning Pensik 🗸 Datum t.o.m: * 2020-06-14 | Flexsaldo: + 74 tim 33 min |
| Flexrapport                |              |                                                                                         |                            |
|                            |              | ♥ 2020-06-14                                                                            |                            |
|                            |              | ✓ 2020-06-13                                                                            |                            |
|                            |              | ♥ 2020-06-12                                                                            |                            |
|                            |              | ✓ 2020-06-11                                                                            | <b>A</b>                   |
|                            |              |                                                                                         |                            |

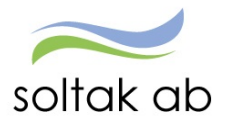

| Vill du öppna detaljbild för ett specifikt datum så görs detta via | Datum t.o.m: * | 2020-06-14 |  |
|--------------------------------------------------------------------|----------------|------------|--|
| välj datum och tryck på 🥒 .                                        |                |            |  |

För att se alla stämplingar på en viss dag klicka på datumraden, så visas detaljerna för aktuell dag.

| Medarbetare -> 🏠 Självservice           | Andra System o Genvägar                                                                 | <ul> <li>4</li> <li>4</li></ul> |
|-----------------------------------------|-----------------------------------------------------------------------------------------|----------------------------------------------------------------------------------------------------|
| STARTSIDA Mina uppgifter ~ Rapportera ~ | Flex v Tidutvärdering v Direktlänkar översikt v                                         |                                                                                                    |
| Flexregistrering                        | Mina flexregistreringar                                                                 | Hjälp                                                                                                    |
| Flex översikt                           | Anstallning: Lönekons, 101003, TV, Systemförvaltning Pensix 🗸 Datum t.o.m. * 2020-06-14 | Flexsaldo: + 74 tim 33 min                                                                                                    |
| Flexrapport                             |                                                                                         |                                                                                                    |
|                                         | ♥ 2020-06-14                                                                            |                                                                                                    |
|                                         | ✔ 2020-06-13                                                                            |                                                                                                    |
|                                         | ✤ 2020-06-12                                                                            |                                                                                                    |
|                                         | ▲ 2020-06-11                                                                            | <b>A</b>                                                                                                    |
|                                         | Tur From Tom Flexram Rast start Rast längd Flexram rast                                 | <b>A</b>                                                                                                    |
|                                         | A 08.00 16.30 05.00 - 24:00 12:00 00.30 12:00 - 12:30                                   |                                                                                                    |
|                                         | ▲ Inga stämplingar denna dag                                                            |                                                                                                    |
|                                         | 🕞 Ut(K) 2020-06-11 20:46                                                                |                                                                                                    |
|                                         | ✓ Flexsaldo: 0 min                                                                      |                                                                                                    |

Tryck på 🖍 för komma till detaljbild för korrigering.

| Medarbetare -> 🚮 Självservice           | Andra System o Genvägar                                                                                                    |                                             | a 🎝 🖓 🔍                    |
|-----------------------------------------|----------------------------------------------------------------------------------------------------|---------------------------------------------|----------------------------|
| STARTSIDA Mina uppgifter v Rapportera v | Flex v Tidutvärdering v Direktlänkar översikt v                                                                                                    |                                             |                            |
| Flexregistrering                        | <b>G</b> 2020-06-11                                                                                                    | ×                                           | ×                          |
| Flex översikt                           | Lägg till ny flexregistrering                                                                                                    | Flexregistrering för 2020-06-11             | Elexsaldo: + 74 tim 33 min |
| Flexrapport                             |                                                                                                    | Valkommen                                   |                            |
|                                         | Tur         From         Tom         Flexram         Rast start         Rast längd         Flexran           A         08:00         16:30         05:00 - 24:00         12:00         00:30         12:00 - | Tid: • 20:53 O                              |                            |
|                                         | Inga stämplingar denna dag                                                                                                    | Тур: *                                      |                            |
|                                         | Typ: Ut ✓ 2020-06-11 ✓ 20.46 ⊙ 0                                                                                                    | Kod:                                        | ✓ 前                        |
|                                         | Meddelande:                                                                                                    | Meddelande:                                 |                            |
|                                         | ✓ <u>Flexsaldo: 0 min</u>                                                                                                    |                                             | Spara Avbryt               |
|                                         |                                                                                                    | Flexsaldo: + 74 tim 33 min Lagg till Avbryt |                            |
|                                         |                                                                                                    |                                             |                            |
|                                         |                                                                                                    |                                             |                            |
|                                         |                                                                                                    |                                             |                            |
|                                         |                                                                                                    |                                             |                            |
|                                         |                                                                                                    |                                             |                            |

För att registrera stämplingar, tryck på Lägg till ny flexregistrering.

Lägg in tid, typ och ev kod och klicka sedan på lägg till.

Gör så med alla stämplingar som ska göras under denna dag och glöm inte att spara när du är klar.

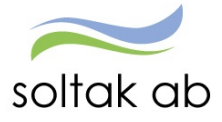

## Rättning av fel

Klicka på så visas de felmeddelanden som finns för aktuell flexanställning. Ikonen visar även det totala antalet fel som finns och som skall åtgärdas.

| Medarbetare 🗸 🚮            | Självservice | Andra System o Gei | ndra System o Genvägar           |                                          |  |  |  |  |  |  |  |  |
|----------------------------|--------------|--------------------|----------------------------------|------------------------------------------|--|--|--|--|--|--|--|--|
| STARTSIDA Mina uppgifter ~ | Rapportera 🗸 | Flex - Tidutvärde  | ring 🗸 🛛 Direktlänkar översikt 🗸 |                                          |  |  |  |  |  |  |  |  |
| Flexregistrering           | G            | G Fellista         | registreringar                   |                                          |  |  |  |  |  |  |  |  |
| Flex översikt              |              | Datum              | Feimeddelande                    | Åtgärda                                  |  |  |  |  |  |  |  |  |
| Flexrapport                |              | 2020-06-11         | Inga stämplingar denna dag       | an an an an an an an an an an an an an a |  |  |  |  |  |  |  |  |
|                            |              | 2020-06-10         | Inga stämplingar denna dag       | din .                                    |  |  |  |  |  |  |  |  |
|                            |              | 2020-05-05         | Inga stämplingar denna dag       | (J <sup>A</sup>                          |  |  |  |  |  |  |  |  |
|                            |              | 2020-05-04         | Inga stämplingar denna dag       | en a                                     |  |  |  |  |  |  |  |  |
|                            |              | 2020-04-30         | Inga stämplingar denna dag       | di ta                                    |  |  |  |  |  |  |  |  |
|                            |              | 2020-04-29         | Inga stämplingar denna dag       | di <sup>n</sup>                          |  |  |  |  |  |  |  |  |
|                            |              | 2020-04-28         | Inga stämplingar denna dag       | di <sup>n</sup>                          |  |  |  |  |  |  |  |  |

Genom att klicka på 🖉 så öppnas detaljbild för aktuellt datum där korrigeringar sedan kan göras så att felmeddelandet försvinner. Följande felmeddelanden kan förekomma:

- *Inga stämplingar denna dag* man har inte gjort in/ut stämpling, välj rätt dag i datum, Hämta och tryck sedan Ny för att rapportera in stämplingen.
- Utstämpling saknas Du har inte stämplat ut.
- *Stämplingarna matchar inte varandra* Du har valt fel typ (in/ut, rast in/ut) när du har gjort din stämpling.
- *Stämplingen skapar ODEF*+ Du stämplar utanför din flexram eller på ledig dag enligt schemat. Här får du rätta upp med aktuell kod för stämpling på ledig dag. Denna felsignal visas även när endast in-stämpling saknas.
- *Kod 2* Du stämplar utanför 00:00 24:00 eller på ledig dag enligt schemat. Här får du rätta upp med kod 80 om du ska stämpla in på ledig dag. Denna felsignal visas även när endast in-stämpling saknas. **Gäller för Lilla Edets Kommun**

Dessa rättningar måste du göra innevarande eller senast innan den

- 3: dje efterföljande månad för Kungälvs Kommun
- 3: dje efterföljande månad för Lilla Edets Kommun
- 3: dje efterföljande månad för Stenungsunds Kommun
- 3: dje efterföljande månad för Tjörns Kommun
- 3: dje efterföljande månad för SBRF

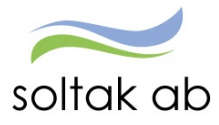

Vid resning av fellista ska chef lägga ett ärende via Kundservice för vilka poster som ska rensas av lön. OBS! viktigt att tänka på är att en rensad post försvinner för alltid.

## Flexrapport

Via menyvalet *Flexrapport* så kan du välja datumperiod för att söka fram en rapport som redovisar tidutvärdering för periodens alla dagar. Rapporten kan också skrivas ut.

| Medarbetare - 🏠 🥵          | jälvservice  | Andra Sy     | stem o Genvägar  |                           |          |     |        |      |       |            |       |       |      | Q |     | Lo     |
|----------------------------|--------------|--------------|------------------|---------------------------|----------|-----|--------|------|-------|------------|-------|-------|------|---|-----|--------|
| STARTSIDA Mina uppgifter ~ | Rapportera ~ | Flex ~       | Tidutvärdering v | Direktlänkar öve          | ersikt v |     |        |      |       |            |       |       |      |   |     |        |
| Flexregistrering           | Elo          |              | +                |                           |          |     |        |      |       |            |       |       |      |   |     | Hjalj  |
| Flex översikt              | i ie         | ларроі       | L                |                           |          |     |        |      |       |            |       |       |      |   |     |        |
| Flexrapport                | F            | Period       | Datum from       | 2020-03-02                |          |     |        | iii  | Tom * | 2020-03-08 |       |       |      |   |     |        |
|                            |              |              |                  |                           |          |     |        |      |       |            |       |       |      |   |     |        |
|                            | 4            | Anställning  |                  |                           |          |     |        |      |       |            | × [   | Visa  |      |   |     |        |
|                            |              |              |                  |                           |          |     |        |      |       |            |       |       |      |   |     |        |
|                            |              |              |                  |                           |          |     |        |      |       |            | - •   |       |      | _ |     |        |
|                            | Dat          | tum          | In               | Kod                       | Ut       | Kod | Arbtid | FLEX | Korr  | Ack        | Franv | Extra | Odef | ŋ | Fel | Detalj |
|                            | Ing          | ående        |                  |                           |          |     |        |      |       | 69:21      |       |       |      |   |     |        |
|                            | 202          | 20-03-02 Mån |                  |                           |          |     |        |      |       |            | 8:00  |       |      |   |     |        |
|                            | 202          | 0-03-03 Tis  |                  |                           |          |     |        |      |       |            | 8:00  |       |      |   |     |        |
|                            | 202          | 0-03-04 Ons  |                  |                           |          |     |        |      |       |            | 8:00  |       |      |   |     |        |
|                            |              |              | 07:30            |                           | 17:04    |     |        |      |       |            |       |       |      |   |     |        |
|                            | 202          | 20-03-05 Tor | 17:04            | 28 - Extratid i<br>pengar | 19:06    |     | 11:06  | 3:06 |       | 72:27      |       |       |      |   |     | Detalj |
|                            | 202          | 20-03-06 Fre | 07:32            |                           | 16:48    |     | 8:46   | 0:46 |       | 73:13      |       |       |      |   |     | Detalj |
|                            | 202          | 0-03-07 Lör  |                  |                           |          |     |        |      |       |            |       |       |      |   |     |        |
|                            | 202          | 20-03-08 Sön |                  |                           |          |     |        |      |       |            |       |       |      |   |     |        |
|                            | Sur          | mma          |                  |                           |          |     | 19:52  | 3:52 |       | 73:13      | 24:00 |       |      |   |     |        |
|                            |              |              |                  |                           |          |     |        |      |       |            |       |       |      |   |     |        |
|                            |              |              |                  |                           |          |     |        |      |       |            |       |       |      |   |     |        |
|                            |              |              |                  |                           |          |     |        |      |       |            |       |       |      |   |     |        |
|                            |              | Utskrift     |                  |                           |          |     |        |      |       |            |       |       |      |   |     |        |
|                            |              |              |                  |                           |          |     |        |      |       |            |       |       |      |   |     |        |

#### Kolumner

När ett klockslag har ett  $\mathbf{K}$  bakom sig, betyder det att man har korrigerat in stämplingen, d v s inte stämplat i realtid.

Du ser om du har valt en Kod – du ser även om den genererar frånvaro.

I kolumnerna Arbtid och Flex kan du se dag för dag hur mycket som är arbetstid och om det gett minus eller plus på flexen.

Längst ner på summeringsraden ser du periodens Flex, korr och den totala Acken.

I kolumnen Ack kan du se ingående och utgående flexsaldo för vald period samt följa hur saldot uppdateras dag för dag.

I kolumnerna Frånv och Extra ser man eventuell frånvaro och extratid.

En stjärna (\*) i kolumnen Fel visar om det finns en felregistrering på någon dag som behöver korrigeras.

Längst ner på summeringsraden ser du summa för vald periods ackar.